附件 2:

# 第二十一届四川省青少年机器人竞赛 (普及组)报名指南

一、报名须知:

(一)竞赛报名平台仅限于使用笔记本电脑/台式机(PC机)。 Windows 电脑上装有 IE11 或 Edge、Chrome; MacOS 电脑上支持 Safari、Chrome。

(二)本次报报名分两部分:1.申请账号; 2.报名。

涉及一校多区,如各校区有独立的统一社会信用代码,可以 各自申请一个独立账号进行报名;如果没有独立的统一社会 信用代码,则各校区只能申请一个账号共同使用。

(三)每个项目,每个组别,同一学校只能选派一支队伍报 名参加(涉及一校多区且只有一个统一社会信用代码的学校, 各校区如需独立参赛,请向组委会提出申请增加校区名额, 增报后请在"队伍名称"上区分不同校区)。

(四)本次报名参赛的项目有:亲子创意搭建比赛、"科技 大运"挑战赛、极速竞赛系列一"勇攀高峰"、智能机器人 工程挑战赛(人机对战)、VEX-IQ机器人工程挑战赛五个项 目。

1. 账号申请

(1) 登录报名网站(http://web.sarc.org.cn)

(2) 点击申请账号链接进行账号申请(参见上图画圈部分)

— 5 —

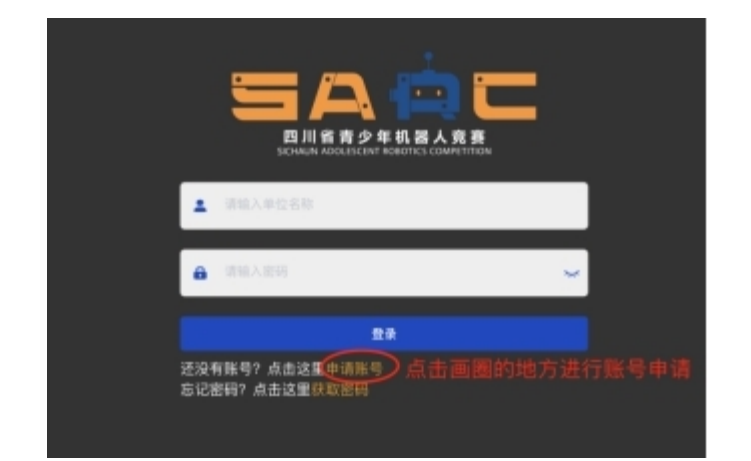

(3)申请信息填写(请按要求正确填写,每项必填,如下 图示)

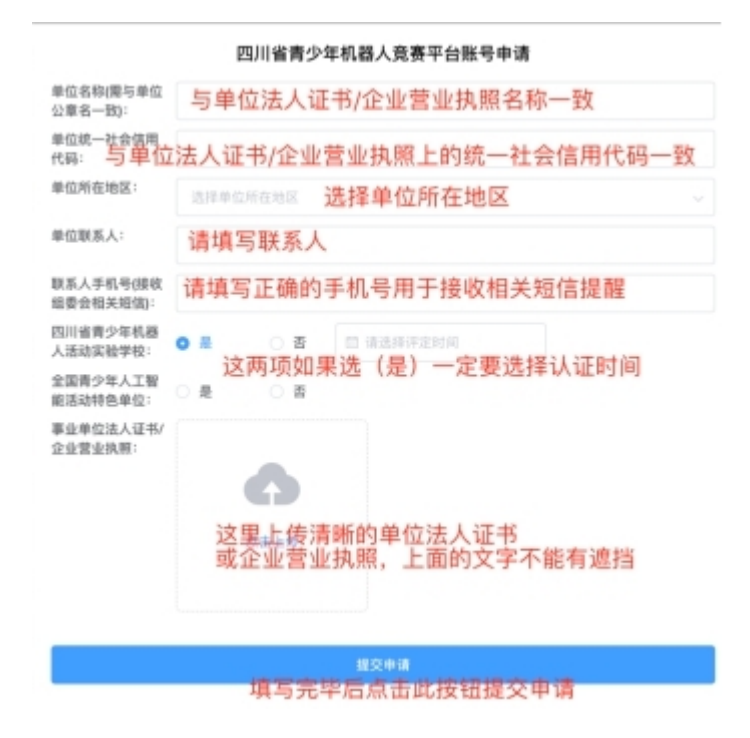

(4) 提交成功后页面显示如下:

### 恭喜您! 账号申请成功

账号和密码已经发送到联系人手机,请注意查收短信。

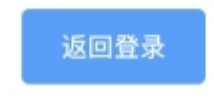

(5) 联系人手机将收到如下短信:

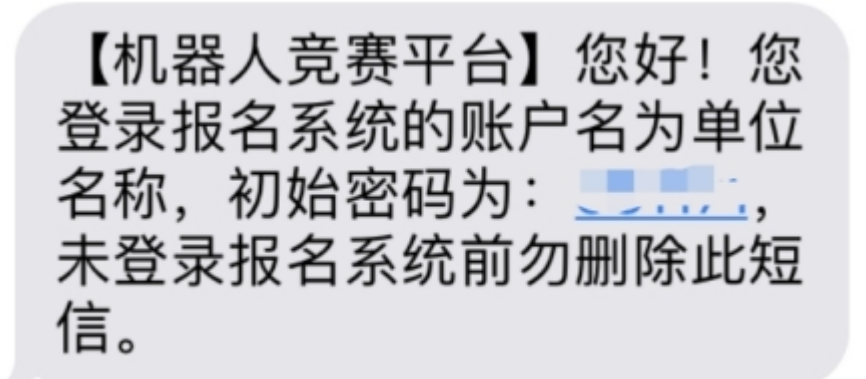

此短信内的密码为登录报名平台的初始密码,请勿删除 到此为止,账号申请成功。

2. 报名

(1) 报名网址(http://web.sarc.org.cn)

登录页面

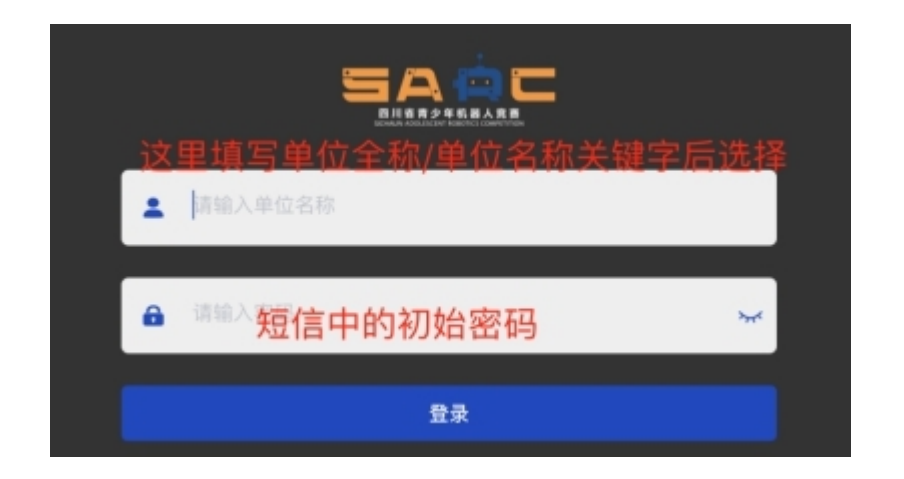

(2) 登录成功后,页面显示如下:

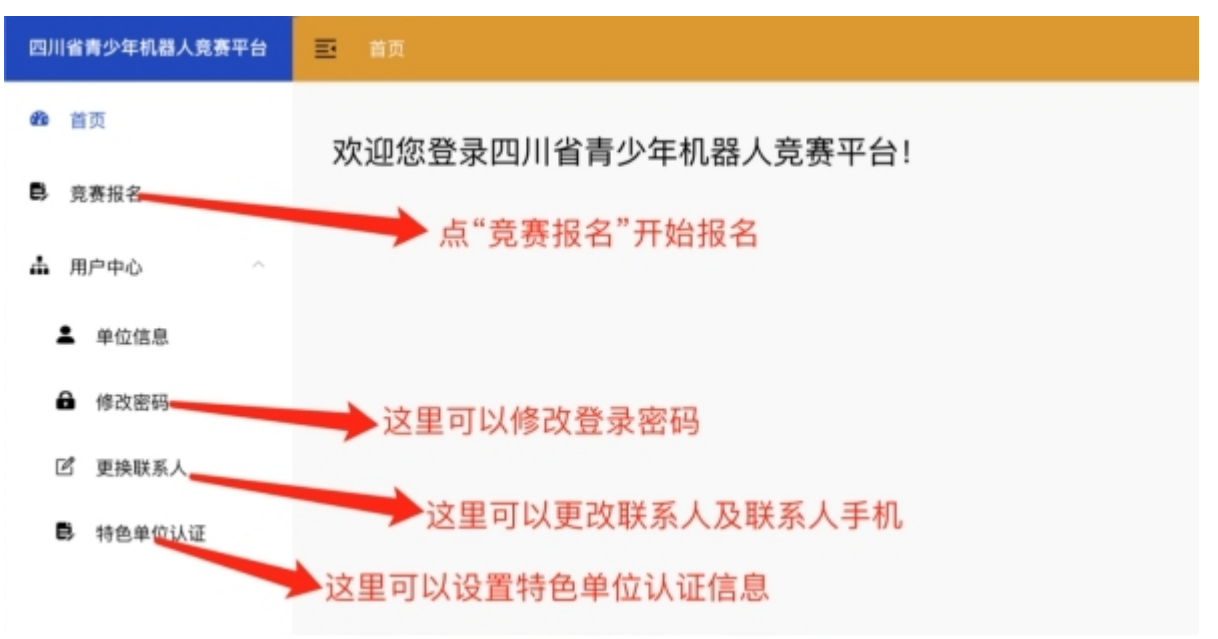

## (3) 报名: 点击左侧菜单"竞赛报名"

| 四川省青少年机器人党赛平台                                                                      | ■ 前页 / 党務股名                                                                                                    |                                                                   |                                              |                                      |                 |
|------------------------------------------------------------------------------------|----------------------------------------------------------------------------------------------------|-------------------------------------------------------------------|----------------------------------------------|--------------------------------------|-----------------|
| <ul> <li>首页</li> <li>見表叙名</li> <li>▲ 用户中心</li> <li>単位信息</li> <li>● 修改密码</li> </ul> | 报名注意更快<br>1、先添加參查队伍添加<br>3、提交报名后请点击<br>4、点击「上传加盖公司<br>5、提交上传加盖公司<br>4、提交上传加盖公司<br>5、提交上传加盖公司<br>4、 通本「上传加盖公司<br>5、提交上传加盖公司<br>4、 通知人名 | 常毕后点击「提交报名」按<br>「下载报名确认表」进行打<br>尊的报名确认表」上传盖单<br>的报名确认表。<br>请仔细阅读书 | 祖握交报名信息()<br>印井加盖单位公章<br>位公章的电子版报:<br>吸名注意事项 | 服名信息提交后不能再进行更改)<br>(扫描/拍照);<br>名确认表: |                 |
| 15 更换联系人<br>影 物色单位认证                                                               | 队伍名称                                                                                                    | 参赛项目                                                              | ●香丝別 ⇒                                       | 生信息                                  | <b>RUS(2) B</b> |
|                                                                                    |                                                                                                    |                                                                   |                                              |                                      |                 |

(4)请在报名前仔细阅读报名注意事项。

#### 添加参赛队伍信息

Æ

| 新增比赛队伍<br>队伍名称 10人 | 真写队伍名和<br>4、淡 | 尔 ᢀ <sup>要项目</sup><br>忝加参赛 | 2、 <sup>#</sup> 选择 <sup>#</sup><br>学生信息 | 参赛项目    | ×<br><sub>麵組别</sub><br>3、选择参赛组别 |
|--------------------|---------------|----------------------------|-----------------------------------------|---------|---------------------------------|
| 姓名                 | 性别            | 身份                         | 证                                       | 照片      | 操作                              |
|                    |               |                            | 暂无数据                                    |         |                                 |
| + 添加教练             | 5 3           | 5加带队;                      | 教练信息                                    |         |                                 |
| 姓名                 | 手机            | 性别                         | 全国青少年科技<br>辅导员专业认证                      | 照片      | 操作                              |
|                    |               |                            | 統數填写到                                   | 完毕后点击确? | Ē                               |
|                    |               |                            |                                         |         | 取消 确定                           |

(5)学生信息填写(每项必填),如果有多个参赛学生,填 写完后再点击添加学生按钮继续:

| 添加学生 | ×                                |
|------|----------------------------------|
| 姓名   | 请输入学生姓名                          |
| 性别   | 男                                |
| 身份证号 | <sub>请输入学生身份证号</sub><br>正确填写身份证号 |
| 照片   |                                  |
|      | •                                |
|      | 点击上传                             |
|      | 上传学生证件照                          |
|      | 取消 确定                            |

(6)带队教练信息填写(每项必填),如果有多个带队教练, 填写完后再点击添加教练按钮继续:

| 添加教练               | ×                             |
|--------------------|-------------------------------|
| 姓名                 | 请输入教练姓名                       |
| <sup>手机</sup>      | <sub>请输入手机号</sub><br>填写正确的手机号 |
| 性别                 | 男、                            |
| 全国青少年科技<br>辅导员专业认证 | <sup>未认证</sup> 有认证的要选         |
| 照片                 |                               |
|                    | 6                             |
|                    | 点击上传                          |
|                    | 教练证件照                         |
|                    | 取消 确定                         |

(7)填写完队伍信息并确认后报名页面上会显示该队伍信

息记录。

| 4、加山·上100<br>5、提交上传加盖 | 産ム早的現石時いた」上で産手止ム<br>公章的报名确认表。 | ##\$3~677.0 | UK FINE WAR |                                |               |
|-----------------------|-------------------------------|-------------|-------------|--------------------------------|---------------|
| + 183814              | 1 推交报名                        | ▲当本         | 单位所有项目      | 的参赛队伍信息都填写完毕后才能/               | 点击 点击这里可以删除队伍 |
| BA 伍王 8               | 参赛项目                          | 参赛组别        | 学生信息        | 教练信息                           | 编作            |
| 小星 (基)<br>点击这里可       | FTCI Ellian<br>以继续添加其他参赛队伍    | 高中          | 张三、李四       | <sup>张老师</sup><br>点击这里可以修改队伍信息 |               |

# 上传加盖公章的报名确认表(注意每个参赛队伍有一个确认表)。

| 土 下数报名确认表               | 上传加盖公章的报名器                       | 3、 E                          | 传加盖公章的报名确认表             |           |
|-------------------------|----------------------------------|-------------------------------|-------------------------|-----------|
| 队伍名称                    | 参赛项目                             | 参赛组别 学生信息                     | 数练信息                    | <b>接行</b> |
| 小星星战队<br>1、点击下<br>2、扫描或 | FTC工程的出表<br>载报名确认表,打<br>拍照加盖公章的报 | ℜΞ. ₱四<br>印报名确认表。(需加盖<br>名确认表 | <sup>张老师</sup><br>单位公章) |           |
|                         |                                  | 上传加盖单位公章的                     | 报名确认表 ×                 |           |
|                         |                                  | G                             |                         |           |
|                         |                                  | 点击上                           | 传                       |           |
|                         |                                  | 支持批量                          | 上传                      |           |
|                         |                                  | 副 机器响、"∭"□。 및 9               |                         |           |
|                         |                                  |                               | 取消 确定                   |           |

2) 上传加盖公章的报名确认表后等待组委会审核。

| 队伍名称  | 参赛项目   |           | 参赛组别           | 学生信息   |                      | は信息           |                 |
|-------|--------|-----------|----------------|--------|----------------------|---------------|-----------------|
| 小星星战队 | FTC工程机 | 战赛        | 高中             | 张三,李四  | 上传加盖公草的储<br>请点击此提交销  | 前、表后会<br>翻后等待 | 显示提交按制<br>组委会审核 |
|       |        |           |                |        |                      |               |                 |
|       |        |           |                |        |                      |               |                 |
|       |        |           |                |        |                      |               |                 |
|       |        | $\subset$ | 愿的报名确认         | 信息已成功提 | 2,请等待赛事组委会审核排        | 服名信息町         |                 |
|       | 参赛项目   | 参赛组别      | 愿約报名确认<br>学生信息 | 信息已成功提 | 5、请等待赛事组委会审核<br>教练信息 | 展名信息回         |                 |

**3**)组委会审核通过后将发送短信至联系人手机号,请注意 查收。

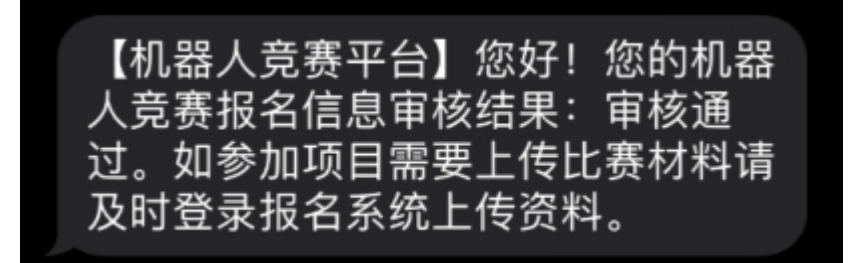

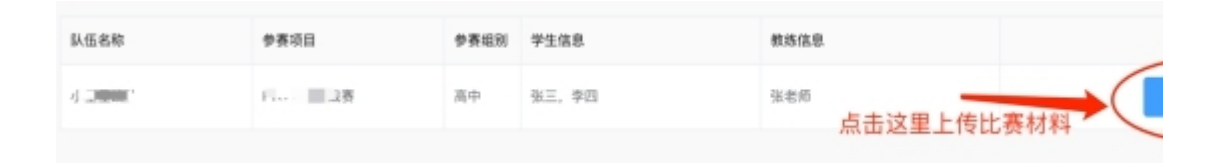

4)如报名的参赛项目需要提交比赛材料的,收到组委会审 核通过的短信后,登录本报名系统进行上传资料(如果不需 上传比赛材料,报名结束)。

5) 上传材料界面:

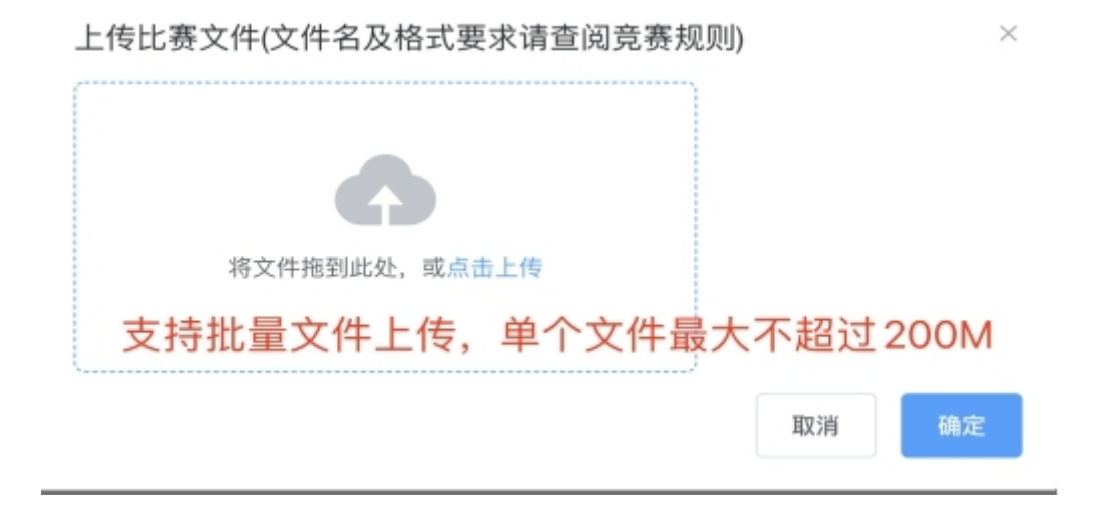

#### 6) 报名结束。